## How to export a Virtual Machine using the VMware OVF Tool

Article Number: 87 | Rating: Unrated | Last Updated: Sat, Jan 1, 2022 at 12:13 PM

ovftool.exe <source locator> <target locator> ovftool.exe vi://<ESXi-host-ip/vm-name> Ex: ovftool.exe vi://192.168.0.160/Test-VM H:\

# Windows ovftool.exe vi://192.168.0.160/MikroTikOS6 F:\VMware

ovftool vi://root@192.168.0.160/MikroTikOS6 F:\VMware\MikroTikOS6.ova

# Linux

./ovftool vi://192.168.0.160/MikroTikOS6 /path/to/directory/folder

ovftool --noSSLVerify vi://root@192.168.0.160/MikroTikOS6 /path/to/directory/folder/MikroTikOS6-2/MikroTikOS6.ova

\_\_\_\_\_

# Linux ovftool Patch

VMware-ovftool-4.4.3-18663434-lin.x86\_64.zip :

# File :
ovftool/ovftool : line : 1
#!/bin/bash
=>
#!/bin/sh

\_\_\_\_\_

# Make Archive
tar -czvf MikroTikOS6.tar.gz MikroTikOS6
tar -czvf MikroTikOS6.tar.gz /path/to/directory/folder/MikroTikOS6

# Find file in VMware find / -name "\*.vmx"

Posted by: Saeed Nobakht - Fri, Dec 31, 2021 at 7:57 PM. This article has been viewed 2930 times.

Online URL: https://www.navel.ir/article/how-to-export-a-virtual-machine-using-the-vmware-ovf-tool-87.html